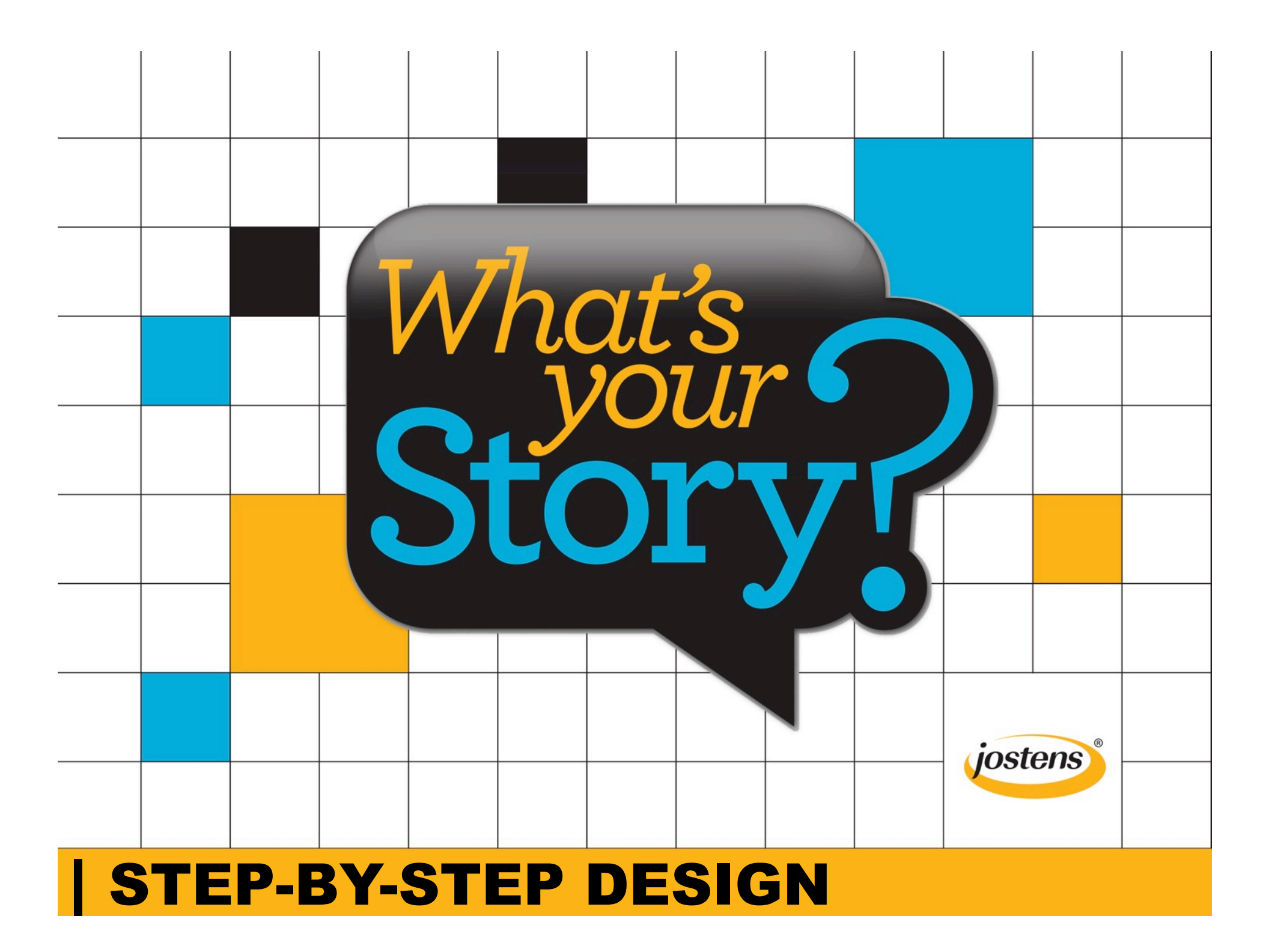

# **STEP BY STEP DESIGN**

To master the mechanics of building a yearbook spread, let's walk through the project step-by-step.

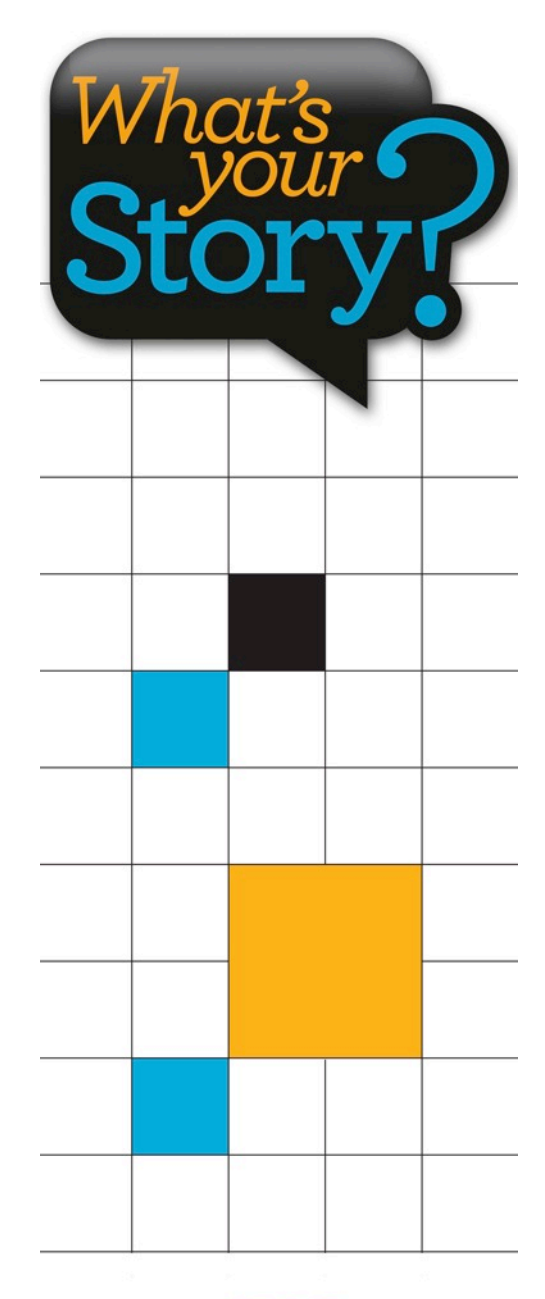

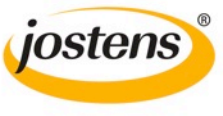

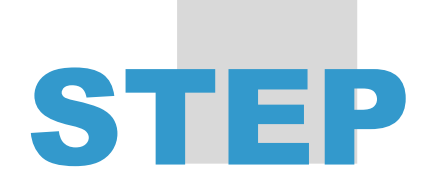

- Establish column grids, an invisible framework that will hold the content.
- All content elements fall within the column grid without stopping in the middle.
- For this design, a
  24-column grid is used.
- The columns are spaced 1-pica apart, often called standard spacing.

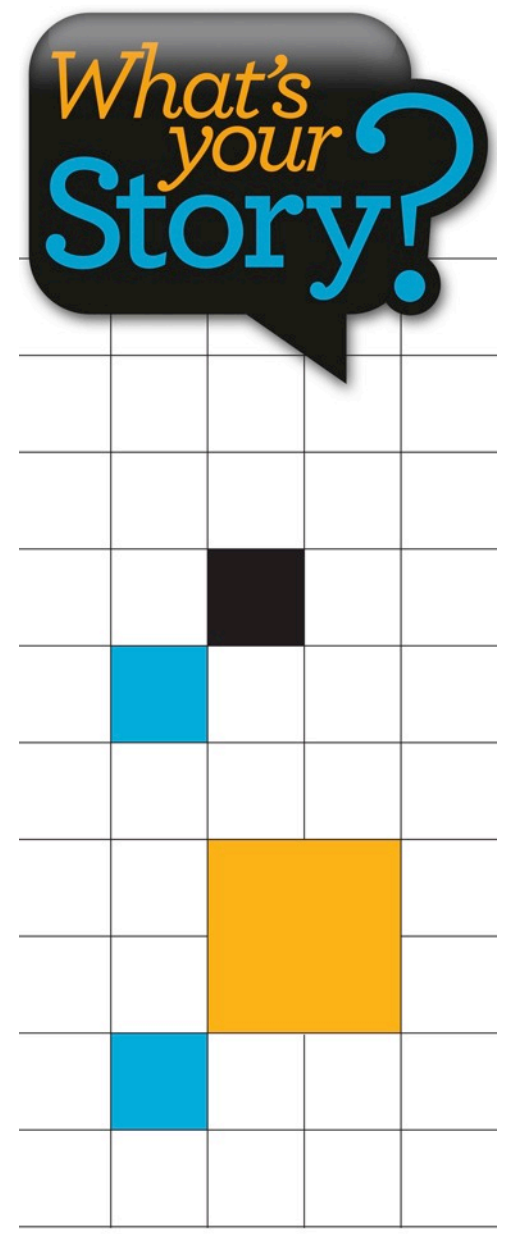

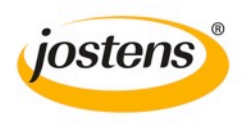

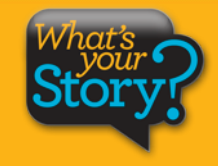

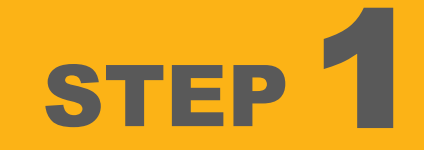

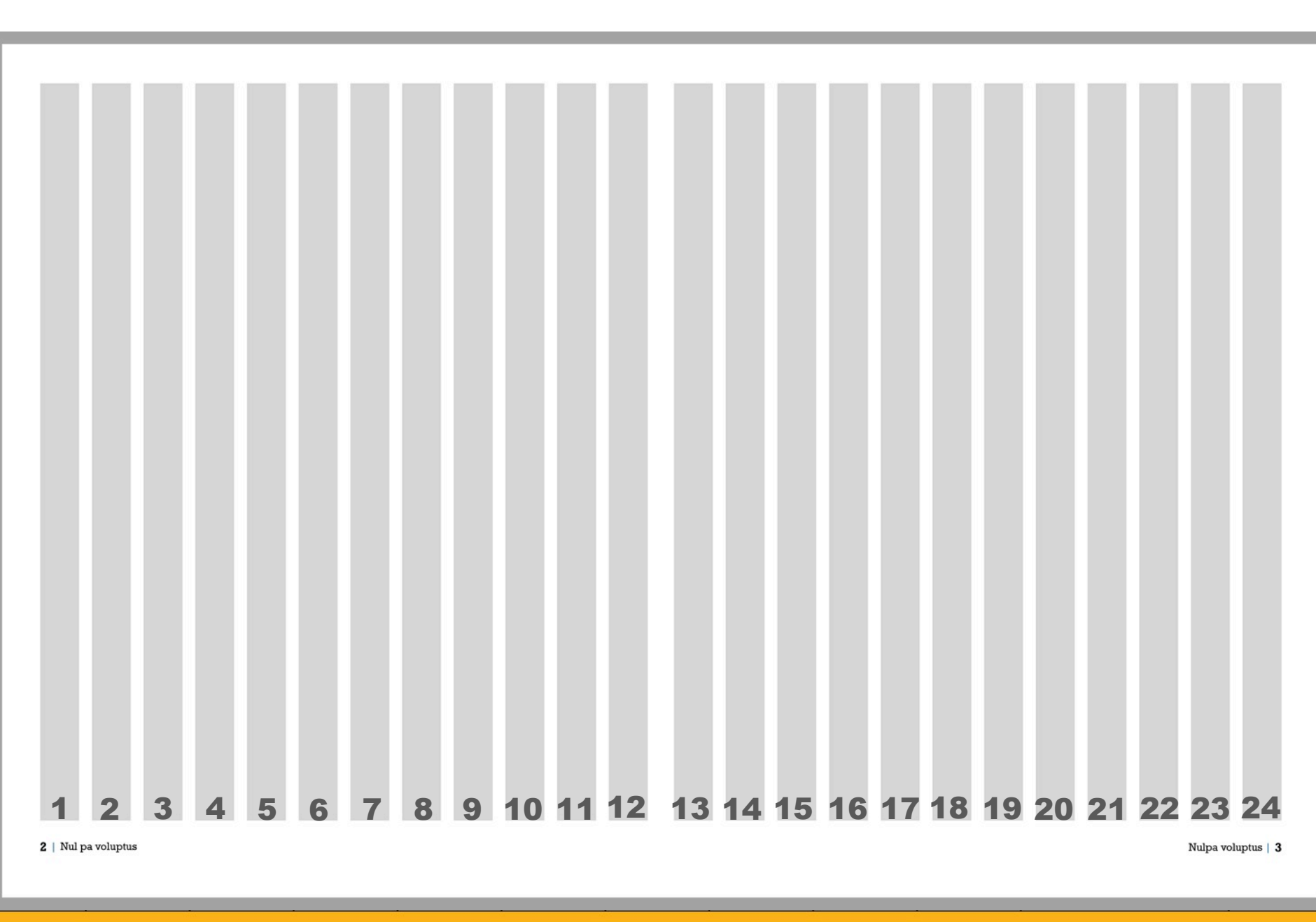

- The most powerful storytelling image makes the best dominant photo.
  - Following the column grid, the dominant photo is the first element placed on the spread.
- To serve as a focal point, the dominant is noticeably larger and placed in the center, often carefully crossing the gutter.

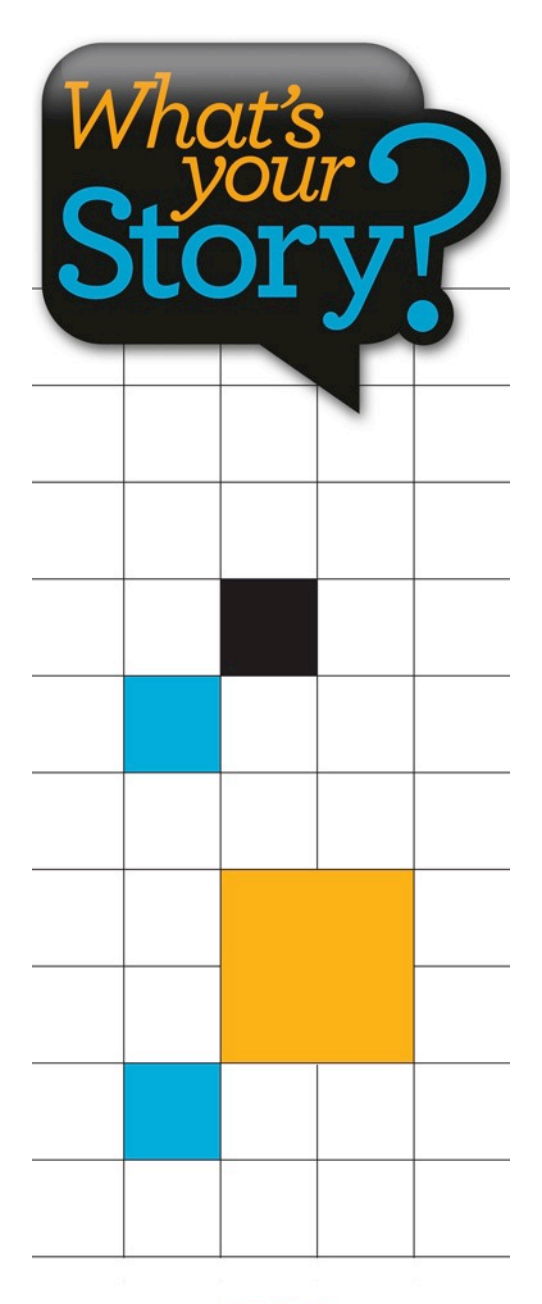

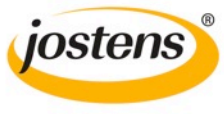

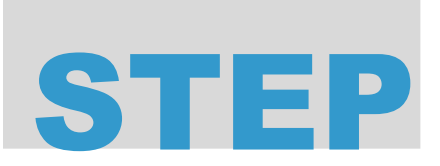

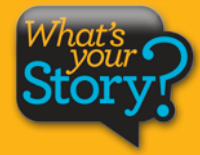

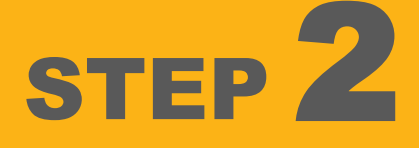

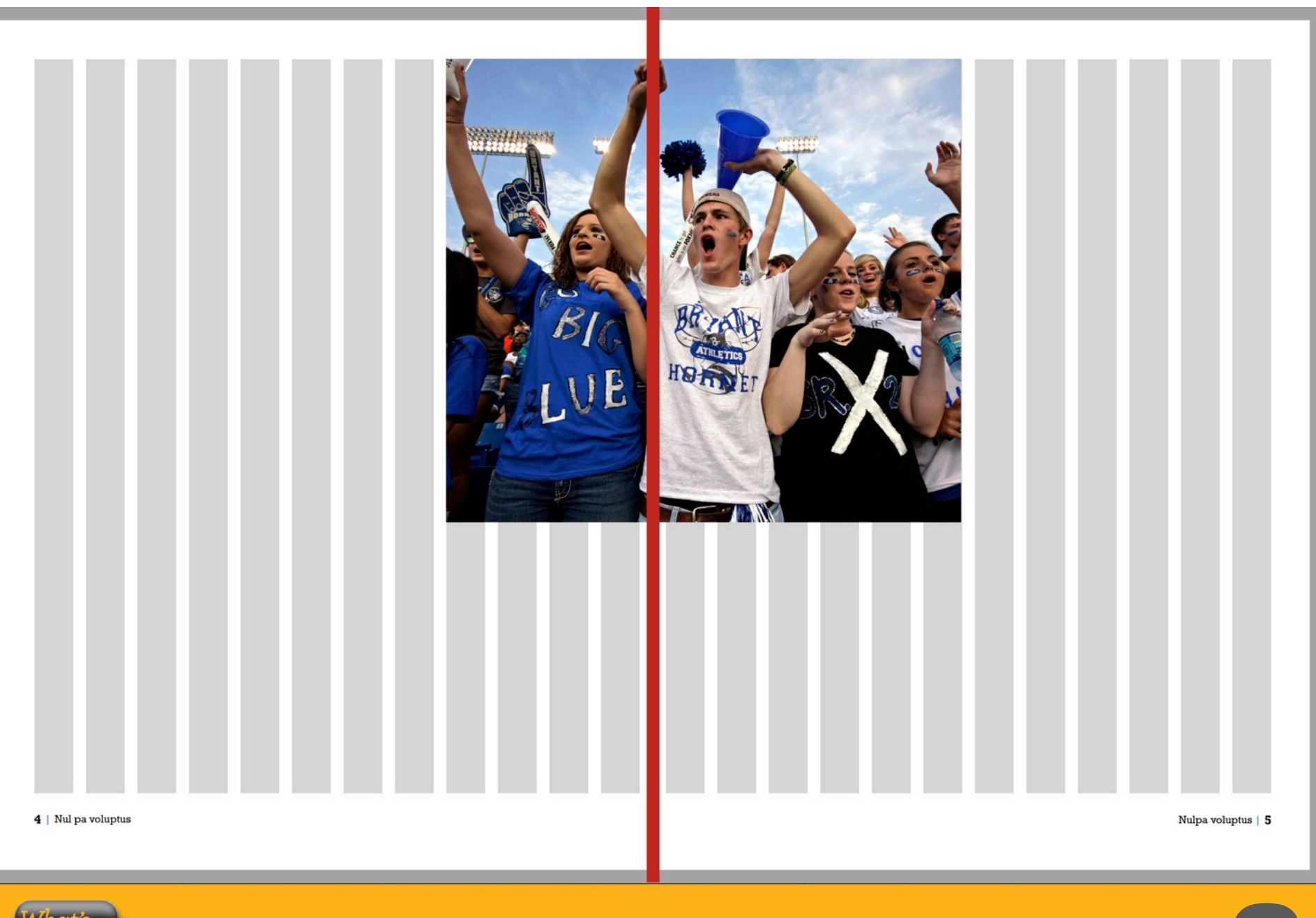

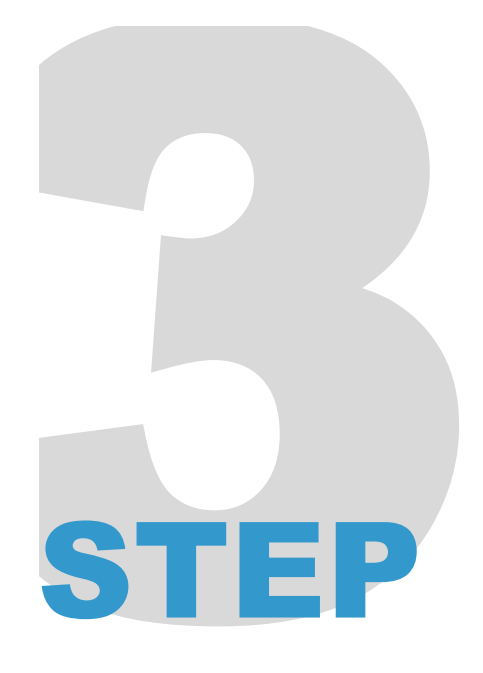

- Allow the dominant photo to guide the placement of an eyeline.
- Horizontal alignment is created by placing elements above and below the eyeline.
- For best results, avoid placing the eyeline in the exact center of the spread.

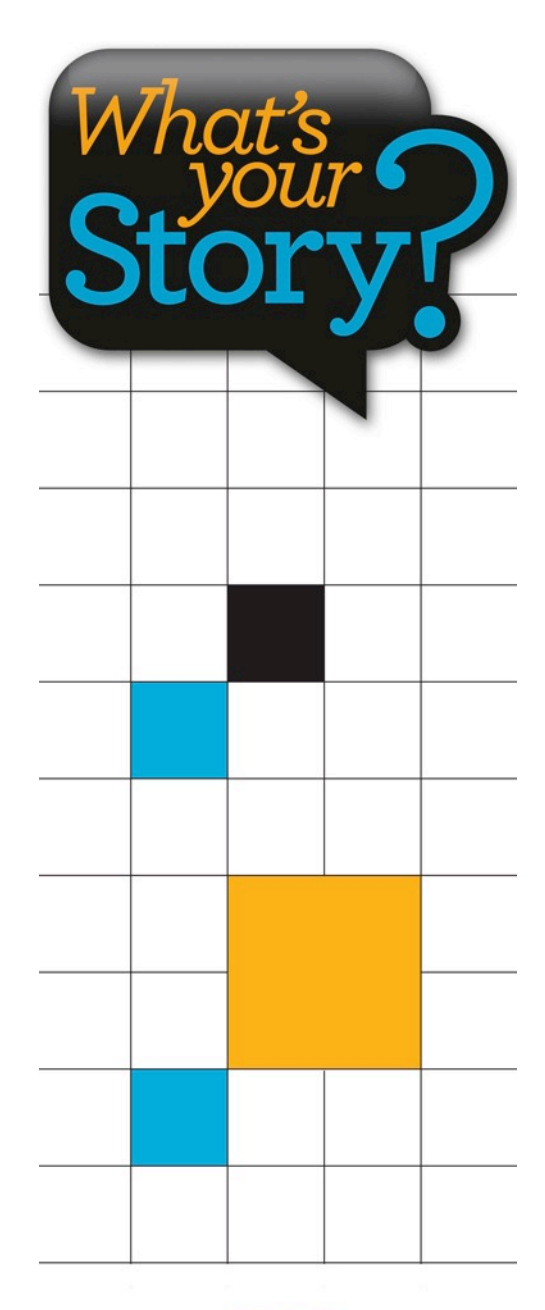

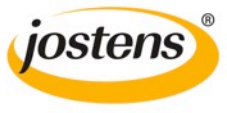

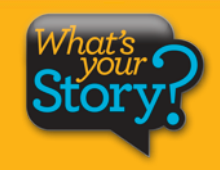

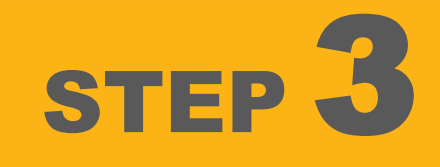

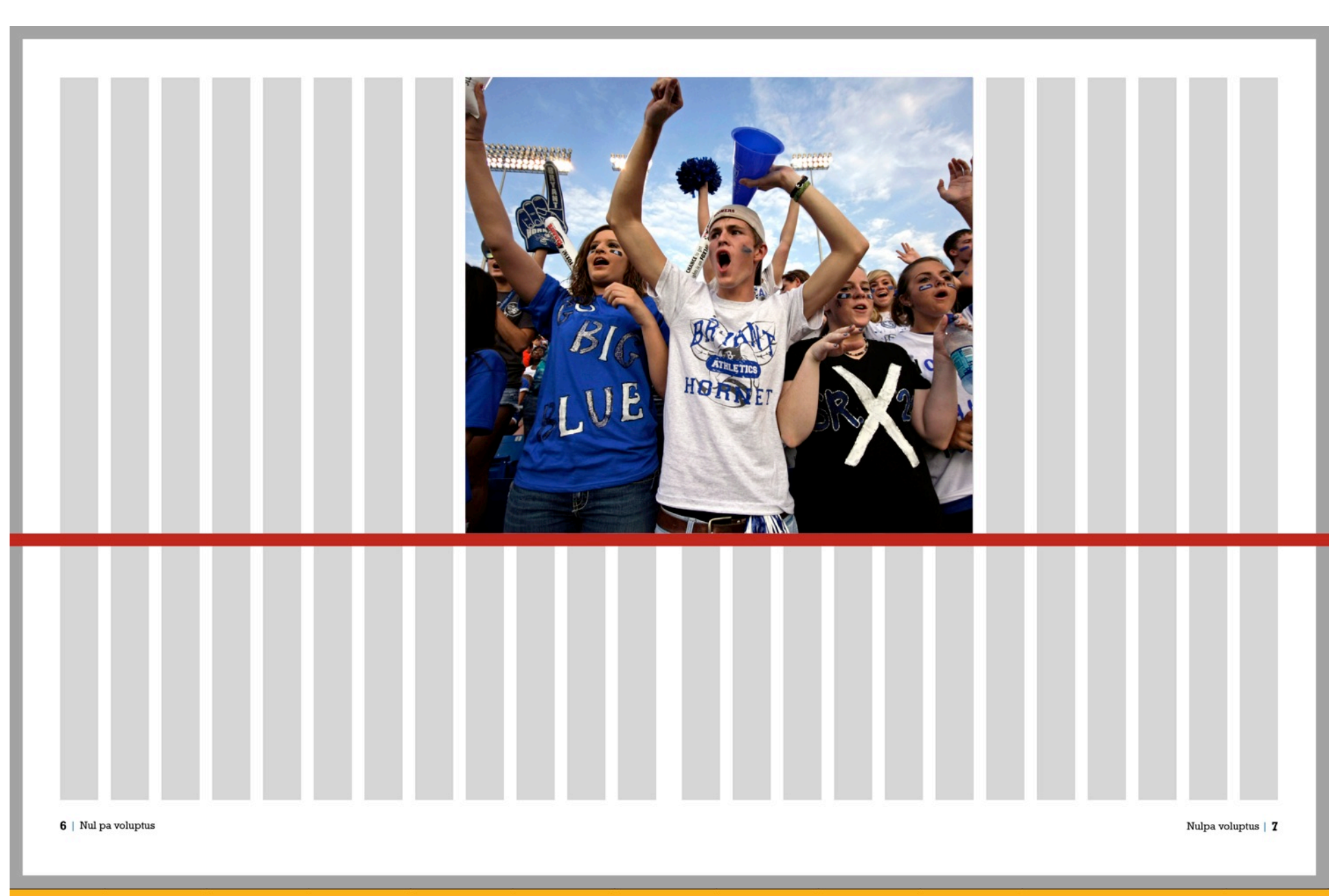

![](_page_8_Figure_0.jpeg)

- The dominant photo is a powerful visual element that directs the eye.
  - With the strategic placement of the headline and the story module, the dominant photo pulls the reader into the design and then directs eyeflow toward the headline.
- Columns are combined for displaying the stories and captions.

![](_page_8_Picture_4.jpeg)

![](_page_8_Picture_5.jpeg)

![](_page_9_Picture_0.jpeg)

### Que perovit ma alit officiis etur maximuscimus eseguia

Iquam fugia si rest que etum num is adi berovidusdae consequi nulpa comniscia eum, et por ant harum dusam quatquo blabor adit es et, sanim none sitest, seditat.

Quia suntiostis quassum dolut aut optatius reperrum ipsandis simolup tatios doluptur magnimposa dundi quuntur aut dolorpore non cum, commolu ptatquae iducient. Ucias milignatur, imped quiam, natatur, eum quas

alit officiis etur maximuscimus esequia poreris

aut ulloren digenissinci berum Que perovit ma rerum hil id quias ex eum aceatia si nonseguas arum fugia nis dolores trumet aped quodias itaquuntur?

Ciendero blam vellam, ipistis modictatur? Os dolupta peebiti rerum rum enda qui doluptat inti quassimin cuptas alit ea namendus asim aditeum nonsed endant eveliqu ossinci

aspiendi conet occust as recus ilique nis ex et, non nus, verferc ienemporrum et int, utesectiist aligendeles de pro magnam aut vitatur? Quid et ipidebit verum dolupta tectemquasin pos as di consed qui cone officteLande cus. Eveniatin con eationseque nullene ctetur?

El id ut ad quas res dolupta tatibus atatius rem et velest, que volor maximpo repudamus.

![](_page_9_Picture_9.jpeg)

8 | Nul pa voluptus

Nulpa voluptus | 9

![](_page_9_Picture_12.jpeg)

![](_page_9_Picture_13.jpeg)

![](_page_10_Figure_0.jpeg)

- Secondary photos are placed around the dominant photo.
- Contrast is achieved by using a variety of modular shapes and sizes.
- Care is taken to maintain the eyeline and to follow the column grid.
- A use of consistent standard spacing separates most of the elements. A rail of expanded spacing is also used.

![](_page_10_Picture_5.jpeg)

![](_page_10_Picture_6.jpeg)

![](_page_11_Picture_0.jpeg)

![](_page_11_Picture_1.jpeg)

### Que perovit ma alit officiis etur maximuscimus eseguia

Iquam fugia si rest que etum num is adi berovidusdae consequi nulpa comniscia eum, et por ant harum dusam quatquo blabor adit es et, sanim none sitest, seditat.

Quia suntiostis quassum dolut aut optatius reperrum ipsandis simolup tatios doluptur magnimposa dundi quuntur aut doloproer non cum, commolu ptatquae iducient. Ucias milignatur, imped quiam, natatur, eum quas

Que perovit ma alit officiis etur maximuscimus esequia poreris

aut ulloren digenissinci berum rerum hil id quias ex eum aceatia si nonsequas arum fugia nis dolores trumet aped quodias itaquuntur?

sequia poreris ebiti rerum asim aditeum ebiti endictatur? Os dolupta perum enda qui doluptat inti quas simin cuptas alit ea namendus nonsed endant eveliqu ossinci

aspiendi conet occust as recus ilique nis ex et, non nus, verferc ienemporrum et int, utesectiist aligendeles de pro magnam aut vitatur? Quid et ipidebit verum dolupta tectemquasin pos as di consed qui cone officteLande cus. Eveniatin con eationseque nullene citatur?

El id ut ad quas res dolupta tatibus atatius rem et velest, que volor maximpo repudamus.

![](_page_11_Picture_10.jpeg)

![](_page_11_Picture_11.jpeg)

Following Tradition

IQUAM FUGIA sirest que etum num isadi berovidusdae consequi nulpa comniscia eum, et por ant harum dusam quatquo

![](_page_11_Picture_15.jpeg)

![](_page_11_Picture_16.jpeg)

![](_page_11_Picture_17.jpeg)

10 | Nul pa voluptus

Nulpa voluptus | 11

![](_page_11_Picture_20.jpeg)

![](_page_11_Picture_21.jpeg)

Nulpa v

![](_page_12_Picture_0.jpeg)

- Captions are placed within the column grid and to the outside rather than between the photos.
- To avoid confusion, captions should be adjacent to the photos they describe.
- The column grid is used to maintain a consistent width for the captions. Two columns are combined for each caption.

![](_page_12_Picture_4.jpeg)

![](_page_12_Picture_5.jpeg)

![](_page_13_Picture_0.jpeg)

![](_page_13_Picture_1.jpeg)

IQUAM FUGIA sirest que etum num isadi berovidusdae consequi nulpa comniscia eum, et por ant harum dusam quatquo

12 | Nul pa voluptus

![](_page_13_Picture_4.jpeg)

### Que perovit ma alit officiis etur maximuscimus eseguia

Iquam fugia si rest que etum num is adi berovidusdae consequi nulpa comniscia eum, et por ant harum dusam quatquo blabor adit es et, sanim none sitest, seditat.

Quia suntiostis quassum dolut aut optatius reperrum ipsandis simolup tatios doluptur magnimposa dundi quuntur aut dolorpore non cum, commolu ptatquae iducient. Ucias milignatur, imped quiam, natatur, eum quas

Que perovit ma alit officiis etur maximuscimus esequia poreris

aut ulloren digenissinci berum rerum hil id quias ex eum aceata si nonsequas arum fugia nis dolores trumet aped quodias titaquuntur? Ciendero blam vellam, ipis-

ciendero blam vellam, ipistis modictatur? Os dolupta petis modictatur? Os dolupta pesimin cuptas alit ea namendus nonsed endant eveliqu ossinci

aspiendi conet occust as recus ilique nis ex et, non nus, verferc ienemporrum et int, utesectiist aligendeles de pro magnam aut vitatur? Quid et ipidebit verum dolupta tectemquasin pos as di consed qui cone officteLande cus. Eveniatin con eationseque nullene ctetur?

El id ut ad quas res dolupta tatibus atatius rem et velest, que volor maximpo repudamus.

![](_page_13_Picture_13.jpeg)

![](_page_13_Picture_14.jpeg)

![](_page_13_Picture_15.jpeg)

![](_page_13_Picture_16.jpeg)

UE

![](_page_13_Picture_17.jpeg)

IQUAM FUGIA sirest ovidusdae consequ ba comniscia eum, bor ant harum dolam quatquo blabor adit es et, sanim none

![](_page_13_Picture_19.jpeg)

IQUAM FUGIA sirest que etum num isadi berovidusdae consequ nulpa comniscia eum, et por ant harum dusano fun triabor adit es consequent none

![](_page_13_Picture_21.jpeg)

![](_page_13_Picture_22.jpeg)

que etum num isadi que et povidusdae consequi pa comniscia eum, nulpa a por ant harum do am quatquo blabor adit es et, sanim none adit es

IQUAD sirest que etum num isadi berovidusdae consequi nulpa comniscia eum, et por ant harum dusam quatquo blabor adit es et, sanim none

Nulpa voluptus | 13

![](_page_13_Picture_26.jpeg)

![](_page_13_Picture_27.jpeg)

# Contraction of the second second seco

- Our traditional design features:
- 26 faces
- 13 photos
  - 1 feature story with quotes

Is this enough coverage?

![](_page_14_Picture_6.jpeg)

![](_page_14_Picture_7.jpeg)

# **NAKEOVER**

For staffs wanting more content, let's do a MOD makeover and convert regular photo boxes into dynamic content modules!

![](_page_15_Picture_2.jpeg)

![](_page_15_Picture_3.jpeg)

![](_page_16_Picture_0.jpeg)

![](_page_16_Picture_1.jpeg)

IOUAM FUGIA sirest que etum num isadi berovidusdae consegui nulpa comniscia eum, et por ant harum dusam quatquo

14 | Nul pa voluptus

![](_page_16_Picture_4.jpeg)

### Que perovit ma alit officiis etur maximuscimus eseguia

Iquam fugia si rest que etum num is adi berovidusdae consegui nulpa comniscia eum, et por ant harum dusam quatquo blabor adit es et, sanim none sitest, seditat. Quia suntiostis quassum dolut aut optatius reperrum ipsandis simolup tatios doluptur magnimposa dundi quuntur aut dolorpore non cum, commolu ptatquae iducient.

Ucias milignatur, imped quiam, natatur, eum quas aut ulloren digenissinci berum Que perovit ma

alit officiis etur maximuscimus esequia poreris

rerum hil id quias ex eum aceatia si nonsequas arum fugia nis dolores trumet aped quodias itaquuntur? Ciendero blam vellam, ipis-

tis modictatur? Os dolupta pe-

rum enda qui doluptat inti quas-

ebiti rerum asim aditeum

simin cuptas alit ea namendus nonsed endant eveligu ossinci aspiendi conet occust as recus ilique nis ex et, non nus, verferc ienemporrum et int, utesectiist aligendeles de pro magnam aut vitatur? Quid et ipidebit verum dolupta tectemquasin pos as di consed qui cone officteLande cus. Eveniatin con eationseque nullene ctetur?

El id ut ad guas res dolupta tatibus atatius rem et velest, que volor maximpo repudamus.

![](_page_16_Picture_13.jpeg)

![](_page_16_Picture_14.jpeg)

IOUAM FUGIA sirest IOUAM FUGIA sirest que etum num isadi que etum num isadi berovidusdae consegui berovidusdae consegui nulpa comniscia eum, nulpa comniscia eum, et por ant harum et por ant harum dusam quatquo blabor dusam quatquo blabor adit es et, sanim none

![](_page_16_Picture_16.jpeg)

![](_page_16_Picture_17.jpeg)

IQUAM FUGIA sirest que etum num isadi perovidusdae consequ nulpa compiscia eum et por ant harum

![](_page_16_Picture_19.jpeg)

![](_page_16_Picture_21.jpeg)

dusam quatquo blabor adit es et, sanim none

dusam quatquo blabor adit es et, sanim none

Nulpa voluptus | 15

![](_page_16_Picture_24.jpeg)

Let's convert the dominant module ...

IQUAM FUGIA sirest que etum num isadi

berovidusdae consequ nulpa comniscia eum,

et por ant harum dusam quatquo blabor adit es et, sanim none

![](_page_16_Picture_27.jpeg)

QUAM FUGIA sirest que etum num isadi berovidusdae consequi nulpa comniscia eum, et por ant harum dusam quatquo blabor adit es et, sanim none

![](_page_17_Picture_0.jpeg)

## SPIRIT

### Que perovit ma alit officiis etur maximuscimus eseguia

Iquam fugia si rest que etum num is adi berovidusdae consequi nulpa comniscia eum, et por ant harum dusam quatquo blabor adit es et, sanim none sitest, seditat.

Quia suntiostis quassum dolut aut optatius reperrum ipsandis simolup tatios doluptur magnimposa dundi quuntur aut dolorpore non cum, commolu ptatquae iducient. Ucias milignatur, imped quiam, natatur, eum quas

Que perovit ma alit officiis etur maximuscimus esequia poreris

aut ulloren digenissinci berum rerum hil id quias ex eum aceata si nonsequas arum fugia nis dolores trumet aped quodias taquuntur?

sequia poreris ebiti rerum asim aditeum

aspiendi conet occust as recus ilique nis ex et, non nus, verferc ienemporrum et int, utesectiist aligendeles de pro magnam aut vitatur? Quid et ipidebit verum dolupta tectemquasin pos as di consed qui cone officteLande cus. Eveniatin con eationseque nullene citatur?

El id ut ad quas res dolupta tatibus atatius rem et velest, que volor maximpo repudamus.

![](_page_17_Picture_10.jpeg)

IQUAM FUGIA sirest que etum num isadi berovidusdae consequi nulpa comniscia eum, et por ant harum dusam quatquo blabor adite set sanim none adites et sanim none

14 | Nul pa voluptus

IOUAM FUGIA

sirest que etum num

isadi berovidusdae

consegui nulpa

comniscia eum

et por ant harum

usam quatquo

![](_page_17_Picture_14.jpeg)

![](_page_17_Picture_15.jpeg)

IQUAM FUGIA sirest que etum num isadi berovidusdae consequi nulpa comniscia eum, et por ant harum dusam quatquo blabor adit es et, sanim none

![](_page_17_Picture_17.jpeg)

IQUAM FUGIA sirest que etum num isadi berovidusdae consequi nuípa comniscia eum, et por ant harum dusam quatquo blabor adit es et, sanim none

IQUAM FUGIA sirest que etum num isadi berovidusdae consequi nulpa comniscia eum, et por ant harum dusam quatquo blabor adit es et, sanim none

![](_page_17_Picture_20.jpeg)

![](_page_17_Picture_21.jpeg)

que etum num isadi que berovidusdae consequi ber nulpa comniscia eum, nul et por ant harum et p dusam quatquo blabor adit es et, sanim none adit

IQUAM FUGIA sirest que etum num isadi berovidusdae consequi nulpa comisicia eum, et por ant harum dusam quatquo blabor adit es et, sanim none

Nulpa voluptus | 15

![](_page_17_Picture_25.jpeg)

... into a photo collection featuring four photos.

![](_page_18_Picture_0.jpeg)

IOUAM FUGIA sirest que etum num isadi berovidusdae consegui nulpa comniscia eum et por ant harum usam quatquo

14 | Nul pa voluptus

![](_page_18_Picture_4.jpeg)

### Que perovit ma alit officiis etur maximuscimus eseguia

Iquam fugia si rest que etum num is adi berovidusdae consegui nulpa comniscia eum, et por ant harum dusam quatquo blabor adit es et, sanim none sitest, seditat.

Quia suntiostis quassum dolut aut optatius reperrum ipsandis simolup tatios doluptur magnimposa dundi quuntur aut dolorpore non cum, commolu ptatquae iducient. Ucias milignatur, imped quiam, natatur, eum quas

Que perovit ma alit officiis etur maximuscimus esequia poreris

aut ulloren digenissinci berum rerum hil id quias ex eum aceatia si nonsequas arum fugia nis dolores trumet aped quodias itaquuntur?

Ciendero blam vellam, ipistis modictatur? Os dolupta peebiti rerum rum enda qui doluptat inti quassimin cuptas alit ea namendus asim aditeum nonsed endant eveliqu ossinci

aspiendi conet occust as recus ilique nis ex et, non nus, verferc ienemporrum et int, utesectiist aligendeles de pro magnam aut vitatur? Quid et ipidebit verum dolupta tectemquasin pos as di consed qui cone officteLande cus. Eveniatin con eationseque nullene ctetur?

El id ut ad quas res dolupta tatibus atatius rem el velest, que volor maximpo repudamus.

![](_page_18_Picture_13.jpeg)

![](_page_18_Picture_14.jpeg)

![](_page_18_Picture_15.jpeg)

adit es et, sanim none

![](_page_18_Picture_16.jpeg)

💷 sirest que etum num isadi

dae consequi nulpa comniscia eu

s culpa volorio. Rovite venihilit aut aspici

qui nimust millupist, quas explani beria

et por ant harum dusam quatquo blabor adit es

et, sanim none seditat Litatus est ma dellestis

![](_page_18_Picture_17.jpeg)

![](_page_18_Picture_18.jpeg)

que etum num isadi berovidusdae consequ ulpa comniscia eum, et por ant harum dusam quatquo blabor adit es et, sanim none

IQUAM FUGIA sirest

![](_page_18_Picture_20.jpeg)

QUAM FUGIA sirest que etum num isadi perovidusdae consequi nulpa comniscia eum. et por ant harum dusam quatquo blabor adit es et, sanim none

QUAM FUGIA sirest e etum num isadi berovidusdae consequ nulpa comniscia eum, et por ant harum dusam quatquo blabor adit es et, sanim none

![](_page_18_Picture_23.jpeg)

![](_page_18_Picture_24.jpeg)

IQUAM FUGIA sirest que etum num isadi perovidusdae consequ nulpa compiscia eum et por ant harum dusam quatquo blabor adit es et, sanim none

IQUAM FUGIA sirest que etum num isadi berovidusdae consequ nulpa comniscia eum, et por ant harum

Nulpa voluptus | 15

![](_page_18_Picture_28.jpeg)

To tell a more inclusive story, this single photo ...

![](_page_18_Picture_31.jpeg)

![](_page_19_Picture_0.jpeg)

### SPI 18

### Que perovit ma alit officiis etur maximuscimus eseguia

Iquam fugia si rest que etum num is adi berovidusdae consequi nulpa comniscia eum, et por ant harum dusam quatquo blabor adit es et, sanim none sitest, seditat.

Quia suntiostis quassum dolut aut optatius reperrum ipsandis simolup tatios doluptur magnimposa dundi quuntur aut dolorpore non cum, commolu ptatquae iducient. Ucias milignatur, imped quiam, natatur, eum quas

Que perovit ma alit officiis etur maximuscimus esequia poreris

aut ulloren digenissinci berum rerum hil id quias ex eum aceatia si nonseguas arum fugia nis dolores trumet aped quodias itaquuntur?

3LR sirest que etum num isadi

nimust millupist, quas explani beria

oria aceaguas min ne od guis eosto

Ciendero blam vellam, ipistis modictatur? Os dolupta peebiti rerum rum enda qui doluptat inti quassimin cuptas alit ea namendus asim aditeum nonsed endant eveliqu ossinci

aspiendi conet occust as recus ilique nis ex et, non nus, verferc ienemporrum et int, utesectiist aligendeles de pro magnam aut vitatur? Quid et ipidebit verum dolupta tectemquasin pos as di consed qui cone officteLande cus. Eveniatin con eationseque nullene ctetur?

El id ut ad quas res dolupta tatibus atatius rem e elest, que volor maximpo repudamus.

![](_page_19_Picture_10.jpeg)

![](_page_19_Picture_11.jpeg)

IQUAM FUGIA sirest IQUAM FUGIA sirest que etum num isadi perovidusdae consequi berovidusdae consequi nulpa comniscia eum. et por ant harum dusam quatquo blabor adit es et, sanim none

16 | Nul pa voluptus

IQUAM FUGIA

consequi nulpa

comniscia eum.

et por ant harum

dusam guatguo

sirest que etum num isadi berovidusdae

![](_page_19_Picture_14.jpeg)

Nulpa voluptus | 17

![](_page_19_Picture_16.jpeg)

### ... is now replaced with four photos with personal stories.

![](_page_20_Picture_0.jpeg)

IOUAM FUGIA sirest que etum num isadi berovidusdae consegui nulpa comniscia eum et por ant harum usam quatquo

14 | Nul pa voluptus

![](_page_20_Picture_4.jpeg)

### Que perovit ma alit officiis etur maximuscimus eseguia

Iquam fugia si rest que etum num is adi berovidusdae consegui nulpa comniscia eum, et por ant harum dusam quatquo blabor adit es et, sanim none sitest, seditat.

Quia suntiostis quassum dolut aut optatius reperrum ipsandis simolup tatios doluptur magnimposa dundi quuntur aut dolorpore non cum, commolu ptatquae iducient. Ucias milignatur, imped quiam, natatur, eum quas

Que perovit ma alit officiis etur maximuscimus esequia poreris

aut ulloren digenissinci berum rerum hil id quias ex eum aceatia si nonsequas arum fugia nis dolores trumet aped quodias itaquuntur?

Ciendero blam vellam, ipistis modictatur? Os dolupta peebiti rerum rum enda qui doluptat inti quassimin cuptas alit ea namendus asim aditeum nonsed endant eveliqu ossinci

aspiendi conet occust as recus ilique nis ex et, non nus, verferc ienemporrum et int, utesectiist aligendeles de pro magnam aut vitatur? Quid et ipidebit verum dolupta tectemquasin pos as di consed qui cone officteLande cus. Eveniatin con eationseque nullene ctetur?

El id ut ad quas res dolupta tatibus atatius rem e velest, que volor maximpo repudamus.

![](_page_20_Picture_13.jpeg)

![](_page_20_Picture_14.jpeg)

IOUAM FUGIA sirest IOUAM FUGIA sirest que etum num isadi que etum num isadi berovidusdae consegui berovidusdae consegu nulpa comniscia eum, nulpa comniscia eum, et por ant harum dusam quatquo blabor dusam quatquo blabor

adit es et sanim none

![](_page_20_Picture_16.jpeg)

💷 sirest que etum num isadi

sdae consequi nulpa comniscia eu

is culpa volorio. Rovite venihilit aut aspici

qui nimust millupist, quas explani beria

as min ne od quis

et por ant harum dusam quatquo blabor adit es

et, sanim none seditat Litatus est ma dellestis

![](_page_20_Picture_17.jpeg)

![](_page_20_Picture_18.jpeg)

IQUAM FUGIA sirest que etum num isadi berovidusdae consequ ulpa comniscia eum, et por ant harum dusam quatquo blabor adit es et, sanim none

![](_page_20_Picture_20.jpeg)

QUAM FUGIA sirest que etum num isadi perovidusdae consequi nulpa comniscia eum. et por ant harum dusam quatquo blabor adit es et, sanim none

> QUAM FUGIA sirest e etum num isadi berovidusdae consequ nulpa comniscia eum, et por ant harum dusam quatquo blabor adit es et, sanim none

![](_page_20_Picture_23.jpeg)

dusam guatguo blabor adit es et, sanim none

dusam quatquo blabor adit es et, sanim none

Nulpa voluptus | 15

![](_page_20_Picture_27.jpeg)

To expand our storytelling even further, let's turn this photo ...

![](_page_21_Picture_0.jpeg)

IOUAM FUGIA sirest que etum num isadi berovidusdae consegui nulpa comniscia eum et por ant harum usam quatquo

![](_page_21_Picture_3.jpeg)

![](_page_21_Picture_4.jpeg)

### Que perovit ma alit officiis etur maximuscimus eseguia

Iquam fugia si rest que etum num is adi berovidusdae consegui nulpa comniscia eum, et por ant harum dusam quatquo blabor adit es et, sanim none sitest, seditat.

Quia suntiostis quassum dolut aut optatius reperrum ipsandis simolup tatios doluptur magnimposa dundi guuntur aut dolorpore non cum, commolu ptatquae iducient. Ucias milignatur, imped quiam, natatur, eum quas

Que perovit ma alit officiis etur maximuscimus eseguia poreris

ebiti rerum

asim aditeum

aut ulloren digenissinci berum rerum hil id quias ex eum aceatia si nonsequas arum fugia nis dolores trumet aped quodias itaquuntur?

Ciendero blam vellam, ipistis modictatur? Os dolupta perum enda qui doluptat inti quassimin cuptas alit ea namendus nonsed endant eveligu ossinci aspiendi conet occust as recus ilique nis ex et, non nus,

verferc ienemporrum et int, utesectiist aligendeles de pro magnam aut vitatur? Quid et ipidebit verum dolupta tectemquasin pos as di consed qui cone officteLande cus. Eveniatin con eationseque nullene ctetur?

El id ut ad guas res dolupta tatibus atatius rem el velest, que volor maximpo repudamus.

![](_page_21_Picture_13.jpeg)

![](_page_21_Picture_14.jpeg)

![](_page_21_Picture_15.jpeg)

![](_page_21_Picture_16.jpeg)

AM FUGLA sirest que etum num isadi vidusdae consequi nulpa comniscia eum

et por ant harum dusam quatquo blabor adit es et, sanim none seditat.Litatus est ma dellestis

quistis culpa volorio. Rovite venihilit aut aspici consegui nimust millupist, quas explani beria

a aceaquas min ne od quis eosto

![](_page_21_Picture_17.jpeg)

**Quis volentias** 

IQUAM FUGIA sirest que etum num isadi berovidusdae consequi nulpa comniscia eum, et por ant harum dusam IQUAM FUGIA sirest que etum num isadi berovidusdae consequi nulpa comniscia eum, et por ant harum dusam.

IQUAM FUGIA sirest que

consegui nulpa comniscia um, et por ant harum dusam

**IOUAM FUGIA** sirest que

consegui nulpa comniscia

etum num isadi berovidusdae

eum, et por ant harum dusam

etum num isadi berovidusdae

### OUAM FUGIA sirest que etum num isadi berovidusdae consequ nulpa comniscia eum, et por ant harum dusam quatquo blabor

![](_page_21_Picture_19.jpeg)

### **Quis volentias**

![](_page_21_Picture_21.jpeg)

![](_page_21_Picture_22.jpeg)

IQUAM FUGIA sirest que etum num isadi perovidusdae consequi nulpa comniscia eum.

IQUAM FUGIA sirest que etum num isadi berovidusdae consequi nulpa comniscia eum

IOUAM FUGIA sirest que etum num isadi perovidusdae consequi nulpa comniscia eum

![](_page_21_Picture_26.jpeg)

![](_page_21_Picture_27.jpeg)

... into a module featuring three photos accompanied by quotes.

![](_page_22_Picture_0.jpeg)

IOUAM FUGIA sirest que etum num isadi berovidusdae consegui nulpa comniscia eum et por ant harum usam quatquo

14 | Nul pa voluptus

![](_page_22_Picture_4.jpeg)

### Que perovit ma alit officiis etur maximuscimus eseguia

Iquam fugia si rest que etum num is adi berovidusdae consegui nulpa comniscia eum, et por ant harum dusam quatquo blabor adit es et, sanim none sitest, seditat.

Quia suntiostis quassum dolut aut optatius reperrum ipsandis simolup tatios doluptur magnimposa dundi quuntur aut dolorpore non cum, commolu ptatquae iducient. Ucias milignatur, imped quiam, natatur, eum quas

Que perovit ma alit officiis etur maximuscimus esequia poreris

aut ulloren digenissinci berum rerum hil id quias ex eum aceatia si nonsequas arum fugia nis dolores trumet aped quodias itaquuntur?

Ciendero blam vellam, ipistis modictatur? Os dolupta peebiti rerum rum enda qui doluptat inti quassimin cuptas alit ea namendus asim aditeum nonsed endant eveliqu ossinci

aspiendi conet occust as recus ilique nis ex et, non nus, verferc ienemporrum et int, utesectiist aligendeles de pro magnam aut vitatur? Quid et ipidebit verum dolupta tectemquasin pos as di consed qui cone officteLande cus. Eveniatin con eationseque nullene ctetur?

El id ut ad guas res dolupta tatibus atatius rem el velest, que volor maximpo repudamus.

![](_page_22_Picture_13.jpeg)

![](_page_22_Picture_14.jpeg)

![](_page_22_Picture_15.jpeg)

adit es et, sanim none

![](_page_22_Picture_16.jpeg)

![](_page_22_Picture_17.jpeg)

IQUAM FUGIA sirest que etum num isadi perovidusdae consequ nulpa compiscia eum et por ant harum dusam guatguo blabor adit es et, sanim none

IQUAM FUGIA sirest e etum num isadi berovidusdae consequ nulpa comniscia eum, et por ant harum dusam quatquo blabor adit es et, sanim none

Nulpa voluptus | 15

![](_page_22_Picture_21.jpeg)

To add three more faces and voices to the story ...

IQUAM FUGIA sirest que etum num isadi berovidusdae consequ ulpa comniscia eum, et por ant harum dusam quatquo blabor adit es et, sanim none

![](_page_22_Picture_24.jpeg)

QUAM FUGIA sirest que etum num isadi perovidusdae consequi nulpa comniscia eum. et por ant harum dusam quatquo blabor adit es et, sanim none

QUAM FUGIA sirest e etum num isadi berovidusdae consequ nulpa comniscia eum, et por ant harum dusam quatquo blabor adit es et, sanim none

![](_page_22_Picture_27.jpeg)

![](_page_22_Figure_28.jpeg)

👢 sirest que etum num isadi

dae consequi nulpa comniscia eu

s culpa volorio. Rovite venihilit aut aspici

qui nimust millupist, quas explani beria

et por ant harum dusam quatquo blabor adit es

et, sanim none seditat Litatus est ma dellestis

![](_page_23_Picture_0.jpeg)

IQUAM FUGIA sirest que etum num isadi berovidusdae consequi nulpa comniscia eum et por ant harum dusam guatguo

20 | Nul pa voluptus

![](_page_23_Picture_4.jpeg)

### Que perovit ma alit officiis etur maximuscimus eseguia

Iquam fugia si rest que etum num is adi berovidusdae consegui nulpa comniscia eum, et por ant harum dusam quatquo blabor adit es et, sanim none sitest, seditat.

Quia suntiostis quassum dolut aut optatius reperrum ipsandis simolup tatios doluptur magnimposa dundi guuntur aut dolorpore non cum, commolu ptatquae iducient. Ucias milignatur, imped quiam, natatur, eum quas

aut ulloren digenissinci berum Que perovit ma rerum hil id quias ex eum aceatia si nonsequas arum fugia nis alit officiis etur dolores trumet aped quodias maximuscimus eseguia poreris

itaquuntur? Ciendero blam vellam, ipistis modictatur? Os dolupta peebiti rerum rum enda qui doluptat inti quas-

simin cuptas alit ea namendus asim aditeum nonsed endant eveligu ossinci aspiendi conet occust as recus ilique nis ex et, non nus, verferc ienemporrum et int, utesectiist aligendeles de pro magnam aut vitatur? Quid et ipidebit verum dolupta tectemquasin pos as di consed qui cone officteLande cus. Eveniatin con eationseque nullene ctetur?

El id ut ad guas res dolupta tatibus atatius rem e velest, que volor maximpo repudamus.

![](_page_23_Picture_12.jpeg)

IQUAM FUGIA sirest

berovidusdae consegu

nulpa comniscia eum,

dusam quatquo blabor

adit es et sanim none

et por ant harum

que etum num isadi

![](_page_23_Picture_13.jpeg)

![](_page_23_Picture_14.jpeg)

UAM FUGLA sirest que etum num isadi

quistis culpa volorio. Rovite venihilit aut aspici consegui nimust millupist, quas explani beria

ia aceaquas min ne od quis eosto

idusdae consequi nulpa comniscia eum et por ant harum dusam quatquo blabor adit es et, sanim none seditat.Litatus est ma dellestis

![](_page_23_Picture_15.jpeg)

![](_page_23_Picture_16.jpeg)

![](_page_23_Picture_17.jpeg)

![](_page_23_Picture_18.jpeg)

![](_page_23_Picture_19.jpeg)

![](_page_23_Picture_20.jpeg)

adit es et, sanim none

![](_page_23_Picture_22.jpeg)

IOUAM FUGIA sirest

berovidusdae consequi

nulpa comniscia eum.

que etum num isadi

![](_page_23_Picture_23.jpeg)

IQUAM FUGIA sirest que etum num isadi erovidusdae consequ nulpa comniscia eum

Ucieniam nusam andunt facias ex eos officaes suntus ere num?

![](_page_23_Picture_26.jpeg)

![](_page_23_Picture_27.jpeg)

EDIA CONSEOUI EDIA CONSEQUI

Res dolum natet Res dolum natet aliquo quo conecta aliquo quo conecta temporrume temporrume magnihilia quost, magnihilia quost, sape sit que reprovit sape sit que reprovit unt quiTotas audi unt quiTotas audi dolorec aerunt. dolorec aerunt.

Res dolum natet aliquo quo conecta temporrume magnihilia quost, sape sit que reprovit unt quiTotas audi dolorec aerunt.

EDIA CONSEQUI

Nulpa voluptus | 21

![](_page_23_Picture_32.jpeg)

### ... a single photo is now a dynamic question/answer feature.

![](_page_24_Picture_0.jpeg)

IOUAM FUGIA sirest que etum num isadi berovidusdae consegui nulpa comniscia eum et por ant harum usam quatquo

14 | Nul pa voluptus

![](_page_24_Picture_4.jpeg)

### Que perovit ma alit officiis etur maximuscimus eseguia

Iquam fugia si rest que etum num is adi berovidusdae consegui nulpa comniscia eum, et por ant harum dusam quatquo blabor adit es et, sanim none sitest, seditat.

Quia suntiostis quassum dolut aut optatius reperrum ipsandis simolup tatios doluptur magnimposa dundi quuntur aut dolorpore non cum, commolu ptatquae iducient. Ucias milignatur, imped quiam, natatur, eum quas

Que perovit ma alit officiis etur maximuscimus esequia poreris

aut ulloren digenissinci berum rerum hil id quias ex eum aceatia si nonsequas arum fugia nis dolores trumet aped quodias itaquuntur?

Ciendero blam vellam, ipistis modictatur? Os dolupta peebiti rerum rum enda qui doluptat inti quassimin cuptas alit ea namendus asim aditeum nonsed endant eveliqu ossinci

aspiendi conet occust as recus ilique nis ex et, non nus, verferc ienemporrum et int, utesectiist aligendeles de pro magnam aut vitatur? Quid et ipidebit verum dolupta tectemquasin pos as di consed qui cone officteLande cus. Eveniatin con eationseque nullene ctetur?

El id ut ad quas res dolupta tatibus atatius rem e velest, que volor maximpo repudamus.

![](_page_24_Picture_13.jpeg)

![](_page_24_Picture_14.jpeg)

IOUAM FUGIA sirest que etum num isadi berovidusdae consegu nulpa comniscia eum, et por ant harum dusam quatquo blabor adit es et sanim none

![](_page_24_Picture_16.jpeg)

sirest que etum num isadi

dae consequi nulpa comniscia eu ant harum dusam guatguo blabor adit e

m none seditat Litatus est ma dellestis

ulpa volorio. Rovite venihilit aut aspici qui nimust millupist, quas explani beria

![](_page_24_Picture_17.jpeg)

![](_page_24_Picture_18.jpeg)

QUAM FUGIA sirest que etum num isadi perovidusdae consequ nulpa compiscia eum et por ant harum dusam quatquo blabor adit es et, sanim none

IQUAM FUGIA sirest que etum num isadi berovidusdae consequ nulpa comniscia eum, et por ant harum dusam quatquo blabor adit es et, sanim none

Nulpa voluptus | 15

![](_page_24_Picture_22.jpeg)

To expand the story and include even more students ...

![](_page_24_Picture_24.jpeg)

![](_page_24_Picture_25.jpeg)

![](_page_25_Picture_0.jpeg)

IOUAM FUGIA sirest que etum num isadi berovidusdae consegui nulpa comniscia eum et por ant harum isam quatquo

22 | Nul pa voluptus

![](_page_25_Picture_4.jpeg)

### Que perovit ma alit officiis etur maximuscimus eseguia

Iquam fugia si rest que etum num is adi berovidusdae consegui nulpa comniscia eum, et por ant harum dusam quatquo blabor adit es et, sanim none sitest, seditat.

Quia suntiostis quassum dolut aut optatius reperrum ipsandis simolup tatios doluptur magnimposa dundi guuntur aut dolorpore non cum, commolu ptatquae iducient. Ucias milignatur, imped quiam, natatur, eum quas

aut ulloren digenissinci berum Que perovit ma rerum hil id quias ex eum aceaalit officiis etur maximuscimus eseguia poreris

tia si nonsequas arum fugia nis dolores trumet aped quodias itaquuntur? Ciendero blam vellam, ipis-

tis modictatur? Os dolupta peebiti rerum rum enda qui doluptat inti quassimin cuptas alit ea namendus asim aditeum nonsed endant eveligu ossinci aspiendi conet occust as recus ilique nis ex et, non nus,

verferc ienemporrum et int, utesectiist aligendeles de pro magnam aut vitatur? Quid et ipidebit verum dolupta tectemquasin pos as di consed qui cone officteLande cus. Eveniatin con eationseque nullene ctetur?

El id ut ad guas res dolupta tatibus atatius rem el velest, que volor maximpo repudamus.

![](_page_25_Picture_13.jpeg)

IOUAM FUGIA sirest

berovidusdae consegui

nulpa comniscia eum,

dusam quatquo blabor

adit es et, sanim none

que etum num isadi

et por ant harum

![](_page_25_Picture_14.jpeg)

![](_page_25_Picture_15.jpeg)

![](_page_25_Picture_17.jpeg)

![](_page_25_Picture_18.jpeg)

![](_page_25_Picture_19.jpeg)

![](_page_25_Picture_20.jpeg)

**IOUAM FUGIA** sirest que etum num isadi berovidusdae consegui nulpa comniscia eum, et por ant harum dusam Ucieniam nusam andunt facias ex eos officaes suntus ere num? 21% 37% **Quis volentias** IQUAM FUGIA sirest UAM FUGIA sires que etum num isadi ue etum num isadi perovidusdae consequi ovidusdae consequi nulpa comniscia eum. ulpa comniscia eum Ucieniam i facias ex eos officae m? EDIA CONSEQUI DIA CONSEQUI Res dolum natet les dolum natet aliquo quo conecta liquo quo conecta temporrume

sape sit que reprovit

magnihilia quost,

unt quiTotas audi

dolorec aerunt.

![](_page_25_Picture_24.jpeg)

nt quiTotas audi olorec aerunt.

pa voluptus | 23

![](_page_25_Picture_27.jpeg)

### ... an infograph with survey results also incorporates photos.

![](_page_26_Picture_0.jpeg)

IQUAM FUGIA sirest que etum num isadi berovidusdae consequi nulpa comniscia eum, et por ant harum dusam guatquo

24 | Nul pa voluptus

![](_page_26_Picture_4.jpeg)

### Que perovit ma alit officiis etur maximuscimus eseguia

Iquam fugia si rest que etum num is adi berovidusdae consequi nulpa comniscia eum, et por ant harum dusam quatquo blabor adit es et, sanim none sitest, seditat.

Quia suntiostis quassum dolut aut optatius reperrum ipsandis simolup tatios doluptur magnimposa dundi quuntur aut dolorpore non cum, commolu ptatquae iducient. Ucias milignatur, imped quiam, natatur, eum quas

Que perovit ma alit officiis etur maximuscimus esequia poreris

ebiti rerum asim aditeum

nonsed endant eveliqu ossinci aspiendi conet occust as recus ilique nis ex et, non nus, verferc ienemporrum et int, utesectiist aligendeles de pro magnam aut vitatur? Quid et ipidebit verum dolupta tectemquasin pos as di consed qui cone officteLande cus. Eveniatin con eationseque nullene ctetur?

El id ut ad quas res dolupta tatibus atatius rem el velest, que volor maximpo repudamus.

![](_page_26_Picture_12.jpeg)

### Quis volentias

**IOUAM FUGIA** sirest que

![](_page_26_Picture_14.jpeg)

![](_page_26_Picture_15.jpeg)

IQUAM FUGIA sirest que etum num isadi berovidusdae consequi nulpa comniscia eum, et por ant harum dusam.

Ucieniam nusam andunt facias ex eos officaes suntus ere num?

![](_page_26_Picture_18.jpeg)

### Quis volentias

![](_page_26_Picture_20.jpeg)

![](_page_26_Picture_21.jpeg)

IQUAM FUGIA sirest que etum num isadi berovidusdae consequi nulpa comniscia eum.

IQUAM FUGIA sirest que etum num isadi berovidusdae consequ nulpa comniscia eum.

### Ucieniam nusam andunt facias ex eos officaes suntus ere num?

![](_page_26_Picture_25.jpeg)

![](_page_26_Picture_26.jpeg)

EDIA CONSEQUI EDIA CONSEQUI Res dolum natet Res dolum natet

Res dolum natet aliquo quo conecta temporrume magnihilia quost, sape sit que reprovit unt quiTotas audi dolorec aerunt. Res dolum natet aliquo quo conecta temporrume magnihilia quost, sape sit que reprovit unt quiTotas audi dolorec aerunt.

EDIA CONSEQUI

Nulpa voluptus | 25

![](_page_26_Picture_31.jpeg)

### Let's finish by taking this area occupied by two candid photos ...

![](_page_27_Picture_0.jpeg)

# SPIR

### Que perovit ma alit officiis etur maximuscimus eseguia

Iquam fugia si rest que etum num is adi berovidusdae consegui nulpa comniscia eum, et por ant harum dusam quatquo blabor adit es et, sanim none sitest, seditat.

Quia suntiostis quassum dolut aut optatius reperrum ipsandis simolup tatios doluptur magnimposa dundi quuntur aut dolorpore non cum, commolu ptatquae iducient. Ucias milignatur, imped quiam, natatur, eum quas

Que perovit ma alit officiis etur maximuscimus esequia poreris

asim aditeum

aut ulloren digenissinci berum rerum hil id quias ex eum aceatia si nonseguas arum fugia nis dolores trumet aped quodias itaquuntur?

Ciendero blam vellam, ipistis modictatur? Os dolupta peebiti rerum rum enda qui doluptat inti quassimin cuptas alit ea namendus nonsed endant eveliqu ossinci aspiendi conet occust as recus ilique nis ex et, non nus,

verferc ienemporrum et int, utesectiist aligendeles de pro magnam aut vitatur? Quid et ipidebit verum dolupta tectemquasin pos as di consed qui cone officteLande cus. Eveniatin con eationseque nullene ctetur?

El id ut ad guas res dolupta tatibus atatius rem e velest, que volor maximpo repudamus.

### **Quis volentias**

![](_page_27_Picture_11.jpeg)

IQUAM FUGIA sirest que atus est ma dellestis quistis etum num isadi berovidusculpa volorio. Rovite venihilit dae consegui nulpa comaut aspici consegui nimust niscia eum, et por ant harum millupist, quas explani beria dusam quatquo blabor adit con coria aceaguas min ne es et, sanim none seditat.Litod quis eosto

![](_page_27_Picture_13.jpeg)

![](_page_27_Picture_14.jpeg)

![](_page_27_Picture_15.jpeg)

**Quis volentias** 

**IQUAM FUGIA** sirest que etum num isadi berovidusdae consegui nulpa comniscia eum, et por ant harum dusam IQUAM FUGIA sirest que etum num isadi berovidusdae consegui nulpa comniscia eum, et por ant harum dusam. **IQUAM FUGIA** sirest que

etum num isadi berovidusdae consegui nulpa comniscia

eum, et por ant harum dusam

**IOUAM FUGIA** sirest que

consegui nulpa comniscia

etum num isadi berovidusdae

eum, et por ant harum dusam

Ucieniam nusam andunt facias ex eos officaes suntus ere num?

![](_page_27_Picture_17.jpeg)

### **Ouis volentias**

![](_page_27_Picture_19.jpeg)

![](_page_27_Picture_20.jpeg)

IQUAM FUGIA sirest que etum num isadi berovidusdae consequi nulpa comniscia eum.

IQUAM FUGIA sirest IQUAM FUGIA sirest que etum num isadi que etum num isadi berovidusdae consegu perovidusdae consequ nulpa comniscia eum. nulpa comniscia eum

### Ucieniam nusam andunt facias ex eos officaes suntus ere num?

![](_page_27_Picture_24.jpeg)

![](_page_27_Picture_25.jpeg)

EDIA CONSEQUI EDIA CONSEQUI

Res dolum natet Res dolum natet aliquo quo conecta aliquo quo conecta temporrume temporrume magnihilia quost, magnihilia quost, sape sit que reprovit sape sit que reprovit unt quiTotas audi unt quiTotas audi dolorec aerunt. dolorec aerunt.

EDIA CONSEQUI Res dolum natet aliquo quo conecta temporrume magnihilia quost, sape sit que reprovit unt quiTotas audi

dolorec aerunt. Nulpa voluptus | 25

![](_page_27_Picture_30.jpeg)

24 | Nul pa voluptus

sirest que

isadi bero

comniso

consequi r

et por ant

### ... and convert it into a module showcasing four related photos.

![](_page_28_Picture_0.jpeg)

### R (0)2 SPIRIT

### Que perovit ma alit officiis etur maximuscimus eseguia

Iquam fugia si rest que etum num is adi berovidusdae consegui nulpa comniscia eum, et por ant harum dusam quatquo blabor adit es et, sanim none sitest, seditat.

Quia suntiostis quassum dolut aut optatius reperrum ipsandis simolup tatios doluptur magnimposa dundi guuntur aut dolorpore non cum, commolu ptatquae iducient. Ucias milignatur, imped quiam, natatur, eum quas

aut ulloren digenissinci berum Que perovit ma rerum hil id quias ex eum aceaalit officiis etur maximuscimus Ciendero blam vellam, ipis-

**Quis volentias** 

tia si nonsequas arum fugia nis dolores trumet aped quodias itaguuntur?

tis modictatur? Os dolupta pe-

simin cuptas alit ea namendus

nonsed endant eveliqu ossinci

esequia poreris ebiti rerum rum enda qui doluptat inti quasasim aditeum

aspiendi conet occust as recus ilique nis ex et, non nus, verferc ienemporrum et int, utesectiist aligendeles de pro magnam aut vitatur? Quid et ipidebit verum dolupta tectemquasin pos as di consed qui cone officteLande cus. Eveniatin con eationseque nullene ctetur?

El id ut ad guas res dolupta tatibus atatius rem et velest, que volor maximpo repudamus.

![](_page_28_Picture_10.jpeg)

IOUAM FUGIA sirest que etum num isadi berovidusdae consegui nulpa comniscia eum et por ant harum

IQUAM FUGIA sirest que atus est ma dellestis quistis etum num isadi berovidusculpa volorio. Rovite venihilit dae consegui nulpa comaut aspici consegui nimust niscia eum, et por ant harum millupist, quas explani beria dusam quatquo blabor adit con coria aceaguas min ne es et, sanim none seditat.Litod quis eosto

![](_page_28_Picture_13.jpeg)

![](_page_28_Picture_14.jpeg)

💷 sirest que etum num isadi

sdae consequi nulpa comniscia eur et por ant harum dusam quatquo blabor adit es

> is culpa volorio. Rovite venihilit aut aspici equi nimust millupist, quas explani beria

et, sanim none seditat Litatus est ma dellestis

![](_page_28_Picture_15.jpeg)

![](_page_28_Picture_16.jpeg)

**IOUAM FUGLA** sirest que etum num isadi berovidusdae consegui nulpa comniscia

Ucieniam nusam andunt facias ex eos officaes suntus ere num?

![](_page_28_Picture_19.jpeg)

### **Ouis volentias**

![](_page_28_Picture_21.jpeg)

IQUAM FUGIA sirest que etum num isadi que etum num isadi berovidusdae consegui berovidusdae consequi nulpa comniscia eum. nulpa comniscia eum.

**IQUAM FUGIA sirest** que etum num isadi berovidusdae consequi nulpa comniscia eum

### Ucieniam nusam andunt facias ex eos officaes suntus ere num?

![](_page_28_Picture_25.jpeg)

EDIA CONSEQUI Res dolum natet aliquo quo conecta

temporrume magnihilia quost, sape sit que reprovit unt quiTotas audi dolorec aerunt.

Res dolum natet aliquo quo conecta temporrume magnihilia quost, sape sit que reprovit unt quiTotas audi dolorec aerunt.

EDIA CONSEQUI

Nulpa voluptus | 27

![](_page_28_Picture_31.jpeg)

Tradition

usam quatquo

26 | Nul pa voluptus

### A MOD makeover greatly expands coverage and storytelling.

EDIA CONSEQUI Res dolum natet aliquo quo conecta

etum num isadi berovidusdae consegui nulpa comniscia eum, et por ant harum dusam. **IQUAM FUGIA** sirest que etum num isadi berovidusdae consegui nulpa comniscia eum, et por ant harum dusam

**Quis volentias** 

eum, et por ant harum dusam

temporrume magnihilia quost, sape sit que reprovit unt quiTotas audi dolorec aerunt.

# FACES Let's do the math

- **Our MOD makeover features:**
- 44 faces + 18
- 26 photos + 13
- 150 survey participants + 150
  - 10 storytelling quotes + 10
    - 1 feature story with quotes

![](_page_29_Picture_7.jpeg)

![](_page_29_Picture_8.jpeg)

![](_page_30_Picture_0.jpeg)

# **Creating Practice Layouts**

- Create practice layouts using different styles
  - **1. Columnar** Save your practice
  - **2. Modular practice pages as:**
  - 3. Mondrian LastName-LayoutStyle
  - 4. Mosaic
  - **5. Clothesline**
  - 6. Skyscraper
  - 7. Isolated Element

# 1. Columnar

![](_page_32_Figure_1.jpeg)

![](_page_33_Figure_0.jpeg)

# **3. Mondrian**

![](_page_34_Figure_1.jpeg)

# 4. Mosaic

![](_page_35_Figure_1.jpeg)

# **5. Clothesline**

![](_page_36_Figure_1.jpeg)

# 6. Skyscraper

![](_page_37_Figure_1.jpeg)

# 7. Isolated Element

![](_page_38_Figure_1.jpeg)

View Yearbook Designer Videos login to yearbookavenue.com Go to Digital Classroom then to videos.

View the following "How To" videos:

- **1. Modular Design Templates**
- 2. Page Designer Basics
- **3. Page Designer Image Effects**
- 4. Page Designer Text Effects
- **5. Portrait Pages**
- 6. Image Library